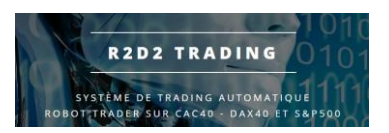

# **Tutoriel Installaton**

## **Plateforme MT4 Activtrades**

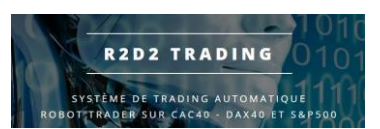

Installation de Metatrader 4 (MT4) Activtrades

• Ouvrir internet Explorer sur le VPS

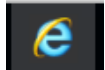

- Aller sur la page <u>Activtrades.eu</u> puis Connexion en haut à droite pour s'authentifier
- Télécharger la plateforme MT4 pour windows et lancer l'installation :

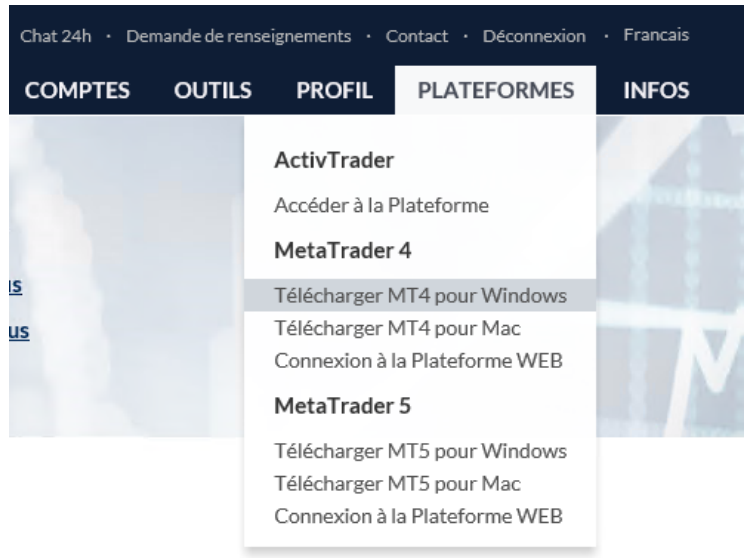

• Une fois l'installation terminée, la plateforme se lance automatiquement (patienter)

#### • Cliquer sur annuler

| Adresse                  | Compagnie                                     |                  | Ping     |  |  |
|--------------------------|-----------------------------------------------|------------------|----------|--|--|
| 🐻 Activtrades-1          | ActivTrades Plc                               |                  | 3.59 ms  |  |  |
| 🐻 Activtrades-2          | ActivTrades Plc                               |                  | 3.32 ms  |  |  |
| 🐻 Activtrades-3          | Activ Trades Plc                              | ActivTrades Plc  |          |  |  |
| 🐻 Activtrades-4          | Activ Trades Plc                              | Activ Trades Plc |          |  |  |
| 🐻 Activtrades-5          | ActivTrades Plc                               | ActivTrades Plc  |          |  |  |
| 🐻 Activtrades-Demo       | Activ Trades Plc                              |                  | 3.43 ms  |  |  |
| ajouter un nouveau broke | r sous la torme "NomDuBroker" ou par une adre | sse mt.societe   | .com:443 |  |  |

• Facultatif : choisir sa langue dans le menu « View » puis « Languages »

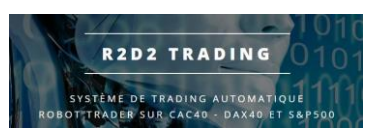

- Se connecter à son compte de trading :
  - Vous avez reçu un mail de la part d'Activtrades avec les informations de création de votre compte MT4 qui s'intitule « votre nouveau compte de trading »

| Identifiant:                                                     |                         |
|------------------------------------------------------------------|-------------------------|
| Mot de passe:                                                    | (Sensible à la<br>case) |
| Serveur:                                                         |                         |
| ▲ Veuillez les garder sécurisés et ne les partagez avec personne |                         |

• Se connecter avec ces informations : bouton droit sur la ligne « comptes »

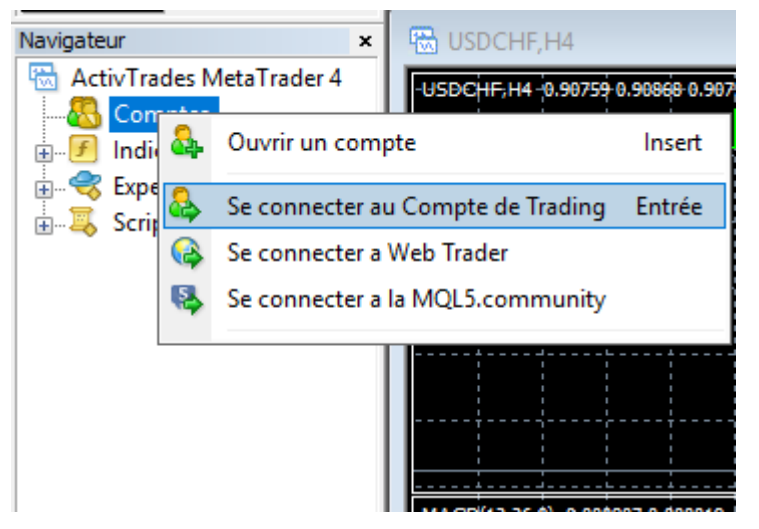

puis « se connecter au compte de trading » :

| MetaTrader - ActivTrades ?                           |                                     |      |   |  |  |
|------------------------------------------------------|-------------------------------------|------|---|--|--|
| L'autorisation permet d'accéder au compte de trading |                                     |      |   |  |  |
| Login :                                              |                                     |      |   |  |  |
| Mot de passe :                                       |                                     |      |   |  |  |
| Serveur :                                            | Activtrades-1                       |      | ~ |  |  |
|                                                      | Enregistrer les informations du con | npte |   |  |  |
|                                                      | Entrer Annuler                      |      |   |  |  |

saisir les informations du mail

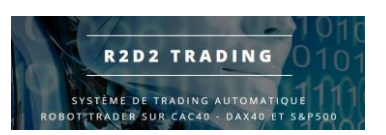

• Si on est correctement connecté, en bas à droite on voit des jauges style signal wifi et des nombres (débit de connexion avec le brooker)

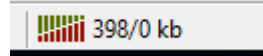

- Configurer la plateforme pour l'utilisation du robot :
  - Fermer tous les graphiques
  - $\circ$   $\;$  Aller dans le menu Outils Options :

|   | Out | ils | Aide                         |        |   |
|---|-----|-----|------------------------------|--------|---|
|   | E,  | N   | ouvel Ordre                  | F9     | @ |
|   | 8   | A   | rchives                      | F2     |   |
|   | *   | Va  | ariables globales            | F3     |   |
|   |     | Ec  | liteur du langage MetaQuotes | F4     |   |
| - | &   | 0   | ptions                       | Ctrl+0 |   |
|   |     |     |                              |        | 1 |

**o** Dans l'onglet « Expert Consultant » mettre ces options :

|                                                                                                    |                                                                                                    |                                                                                                    |                                   | ? × |  |
|----------------------------------------------------------------------------------------------------|----------------------------------------------------------------------------------------------------|----------------------------------------------------------------------------------------------------|-----------------------------------|-----|--|
| FTP                                                                                                    | Evén                                                                                                    | ements                                                                                                | Communau                          | té  |  |
| Serveur Graphiq                                                                                                    | r Graphiques Objets Trading Expert Consultant Notifications                                                                                                    |                                                                                                    |                                   |     |  |
| Autoriser le tradine Désactiver le t Désactiver le t Désactiver le t Désactiver le t Autoriser les impo Autoriser WebRe | g automatique<br>rading automatique lorsque l<br>trading automatique lorsque l<br>trading automatique lorsque l<br>rtations DLL (activer uniquer<br>quest pour les URL listées : | e compte a été changé<br>e profil a été changé<br>e symbole ou la période<br>nent pour des applicatio | a été changé<br>Ins de confiance) |     |  |
| <ul> <li>ajouter une n</li> </ul>                                                                                       | iouvelle URL telle que 'https                                                                                                    | //www.mql5.com'                                                                                       |                                   |     |  |

 Dans la fenêtre « Observation du marché » faire un clic droit n'importe où puis « cacher tout »

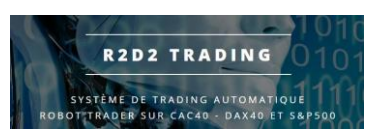

| Observation du marché: 22:59 | :45 |                                        |               | x        |           |
|------------------------------|-----|----------------------------------------|---------------|----------|-----------|
| Symbole                      |     | BID (offre)                            | ASK (Demande) | <u>^</u> |           |
| EURUSD                       |     | 1.15976                                | 1.16000       |          |           |
|                              |     | 1.37442                                | 1.37572       |          |           |
| USDJPY                       |     | 114.250 114.267                        |               |          |           |
| USDCHF                       | Ð.  | Nouvel O                               | rdre          |          | F9        |
| 🚸 GOLD                       | E.  | Ouvrir gra                             | phique        |          |           |
| USDCAD                       |     | Granhigur                              | Space         |          |           |
| AUDUSD                       |     | orapinqui                              | Space All D   |          |           |
| EURCHF                       |     | Protonde                               | ur du Marche  |          | Alt+B     |
| EURJPY                       | ۹   | Spécificat                             |               |          |           |
| EURGBP                       |     | Cacher                                 |               |          | Effacer   |
| NZDUSD                       |     | Cacharta                               | 2110221       |          |           |
| SILVER                       |     | Cacher to                              |               |          |           |
| 🕁 Usa500                     |     | Montrer t                              | out           |          |           |
| 🕁 UsaTec                     |     | Symboles                               |               |          | Ctrl+U    |
| 🕁 UK100                      |     | Ensemble                               | s             |          | •         |
|                              |     | Front                                  |               |          |           |
| Symboles Graphique er        | ni  | Ecart                                  |               |          |           |
| Navigateur                   |     | High/Low                               |               |          |           |
| ActivTrades MetaTrade        | r.  | Heure                                  |               |          |           |
| Comptes                      | ~   | Arrangem                               |               |          |           |
| Indicateurs                  | ~   | Grille                                 |               |          |           |
| Expert Consultant<br>        |     | Ouvrir une autre fenetre des cotations |               |          | tions F10 |

- Dans la fenêtre « Observation du marché » faire un clic droit n'importe où puis « heure » : affiche l'heure de la dernière information reçue du brooker
- Dans la fenêtre « Observation du marché » faire un clic droit n'importe où puis « symboles » : on va afficher les symboles à utiliser pour trader :

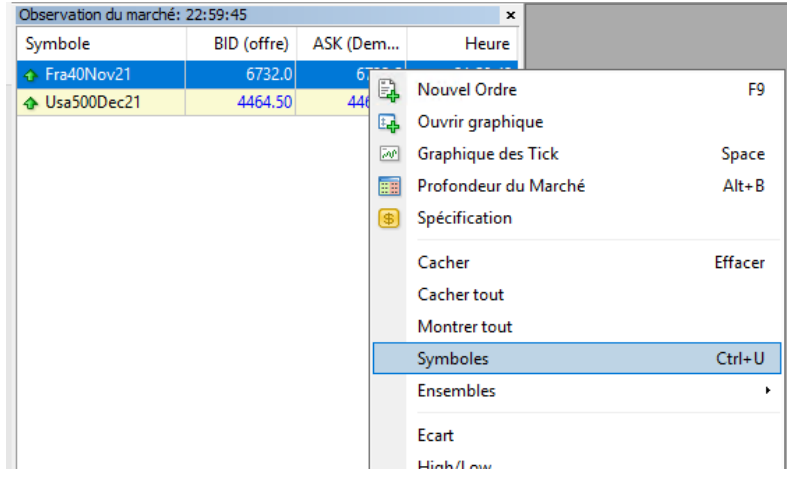

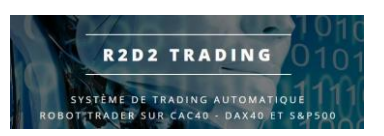

 Chercher dans les répertoires « CFD Forward XX » les symboles : Fra40XXXXX (mois année) dans le répertoire « CFD Forward 53 » Ger30XXXX dans le répertoire « CFD Forward 56 » Usa500XXXX dans le répertoire « CFD Forward 256 » double cliquer dessus pour que la vignette soit jaune puis « fermer »

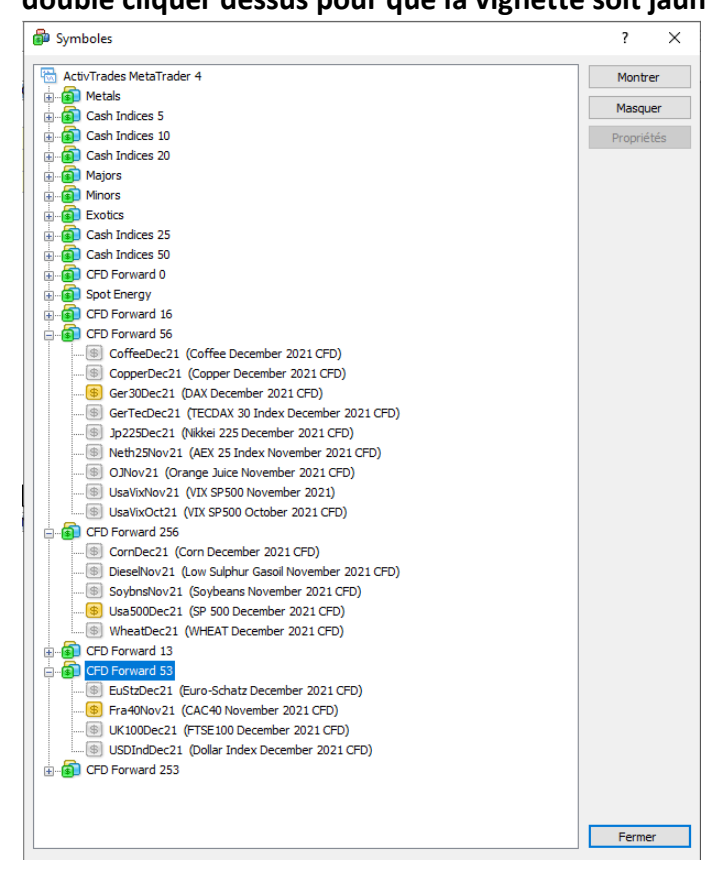

 Faire un clic droit puis « ouvrir graphique » sur chaque symbole dans l'observation du marché afin d'ouvrir un graphique pour chaque symbole (indice que le robot va trader)

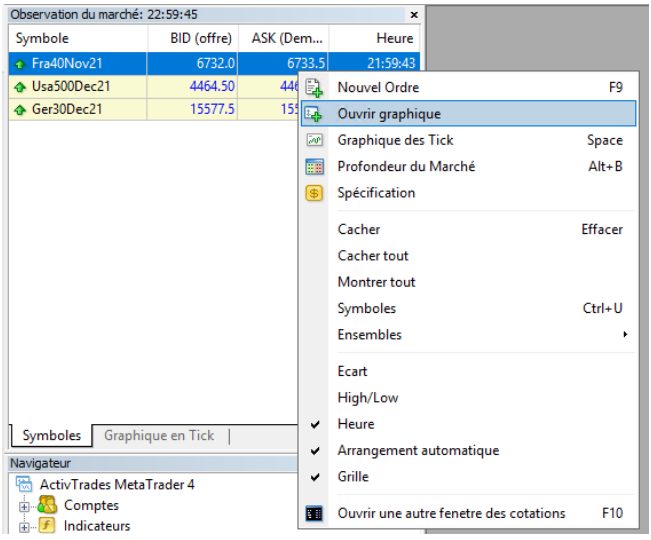

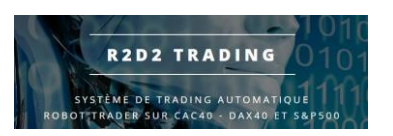

• Mettre en plein écran un graphique

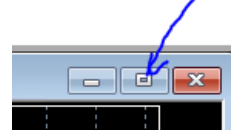

on se retrouve avec 3 graphiques que l'on choisit avec les onglets sous le graphique :

| 29 Sep 2021 1 Oct 18 | :00 6 Oct 08:00 | 8 Oct 1 | 2:00 | 12 Oct 16:00 | 14 Oct 20:00 |
|----------------------|-----------------|---------|------|--------------|--------------|
| Fra40Nov21,H1        | Usa500Dec21     | ,H1     | Ger3 | 0Dec21,H1    |              |